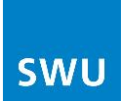

# Handbuch FRITZ!Box 7490

#### ab Firmware FRITZ!OS 06.30

| 1. | Lieferumfang                                         | . 2 |
|----|------------------------------------------------------|-----|
| 2. | FRITZ!Box Fon WLAN 7490 – Eigenschaften & Funktionen | . 3 |
|    | DSL/WLAN/Netzwerk                                    | . 3 |
|    | Telefon/DECT                                         | . 3 |
|    | Mediaserver/NAS                                      | . 3 |
|    | USB-Geräte gemeinsam nutzen                          | . 5 |
|    | Dateien gemeinsam nutzen                             | . 5 |
|    | Mediendateien gemeinsam nutzen                       | . 5 |
|    | Mehrere USB-Geräte gemeinsam nutzen                  | . 5 |
| 3. | Wie verbinde ich die FRITZ!Box?                      | . 6 |
|    | An den Strom anschließen                             | . 6 |
|    | Mit dem DSL-Anschluss verbinden                      | . 6 |
|    | Telefon anschließen                                  | . 7 |
|    | Schnurloses Telefon (DECT)                           | . 7 |
|    | Computer anschließen mit Netzwerkkabel               | . 8 |
|    | Computer mit integriertem WLAN                       | . 8 |
|    | Computer ohne integriertes WLAN-Gerät                | . 8 |
|    | Im Internet surfen                                   | . 9 |
|    | Die Benutzeroberfläche öffnen                        | . 9 |
| 4. | Internet-Telefonie über FRITZ!Box 7490 einrichten1   | 0   |
| 5. | WLAN einrichten                                      | 16  |
| 6. | Firmwareupdate                                       | 17  |
| 7. | Internetzugriff aktivieren                           | 19  |
| 8. | Konfiguration sichern und wiedererstellen            | 22  |
| 9. | Sonstiges                                            | 23  |

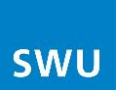

# 1. Lieferumfang

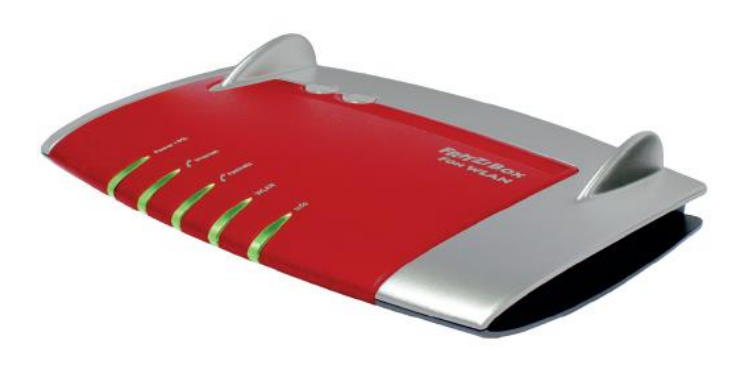

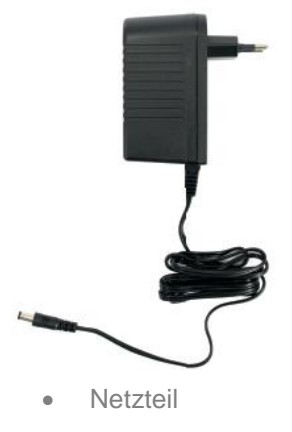

• Gerät FRITZ!Box Fon WLAN 7490

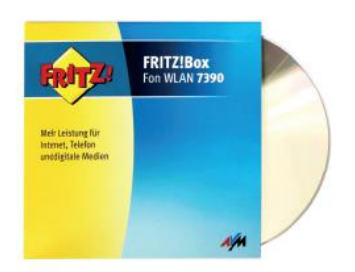

• FRITZ!Box-CD

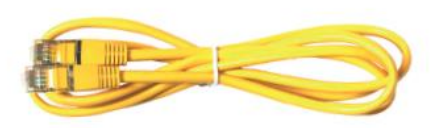

 Netzwerkkabel (gelb) f
ür den Anschluss der FRITZ!Box am Netzwerkanschluss des Computers

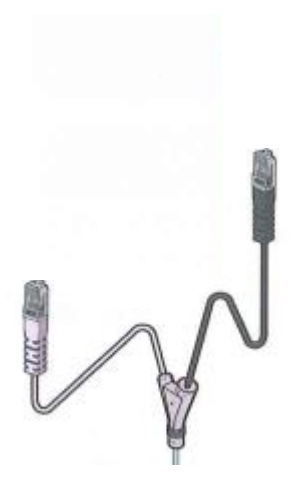

 Verbindungskabel zur TAE-Dose (nur das graue Kabelende wird benötigt, das schwarze Kabelende wird nicht benötigt/bleibt frei)

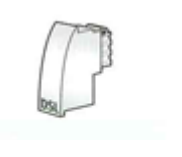

• DSL-Adapter "Grau" mit Aufschrift "DSL"

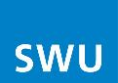

# 2. FRITZ!Box Fon WLAN 7490 – Eigenschaften & Funktionen

Die FRITZ!Box ist ein Gerät für den Internetzugang über DSL sowie für Festnetz- und Internettelefonie. Eine Vielzahl an zusätzlichen Eigenschaften und Funktionen erweitern die FRITZ!Box zu einem komfortablen Kommunikationsgerät.

#### **DSL/WLAN/Netzwerk**

- WLAN-Router mit integriertem Modem für VDSL2, ADSL2+ und ADSL
- Gigabit-LAN-Anschluss (Ethernet, 10/100/1000 Base-T)
- WLAN AC mit bis zu 1.300 MBit/s
- WLAN N mit bis zu 450 MBit/s

#### **Telefon/DECT**

- TK-Anlage für VoIP und Festnetz
- Integrierte DECT-Basisstation (DAT-iq und GAP)
- Anschluss für 2 analoge Telefone, Fax, Anrufbeantworter
- Anschluss von ISDN-Telefonen bzw. -Telefonanlagen (Fon S0)
- Integrierter Anrufbeantworter individuell für bis zu 5 Rufnummern

#### **Mediaserver/NAS**

- Integrierter Netzwerkspeicher (512 MB)
- 2 Hi-Speed-USB 3.0-Anschlüsse für Drucker/Speicher im Netz
- NAS-Funktionalität (Windows Netzwerk/SMB, FTP, UPnP AV)
- FRITZ!Mediaserver: verteilt Musik, Bilder, Video im Netzwerk

# SWU

| Leuchtdioden | Zustand            | Bedeutung                                                                                                    |
|--------------|--------------------|----------------------------------------------------------------------------------------------------|
| POWER/DSL    | leuchtet<br>blinkt | Bereitschaft der FRITZ!Box, Stromzufuhr besteht und DSL-<br>Anschluss ist betriebsbereit<br>Stromzufuhr besteht, die Verbindung zu DSLwird gerade<br>hergestellt oder ist unterbrochen                                                                                                    |
| Internet     | leuchtet<br>blinkt | Eine Telefonverbindung über das Internet besteht.<br>Es befinden sich Nachrichten in Ihrer Mailbox<br>(diese Funktion muss von Ihrem Internettelefonieanbieter<br>unterstützt werden)                                                                                                    |
| Festnetz     | leuchtet<br>blinkt | Eine Telefonverbindung über den Festnetzanschluss (ISDN/<br>analog) besteht<br>Es befinden sich Nachrichten in Ihrer Mailbox<br>(diese Funktion muss von Ihrem Internettelefonieanbieter<br>unterstützt werden)                                                                                                    |
| WLAN         | leuchtet<br>blinkt | <ul> <li>Die WLAN-Funktion ist aktiv</li> <li>Die WLAN-Einstellungen werden übernommen</li> <li>Das Funknetz wird ein- oder ausgeschaltet</li> <li>WPS wird ausgeführt</li> <li>Der WPS-Vorgang wurde abgebrochen: mehr als zwei<br/>WLAN-Geräte führen gleichzeitig WPS aus<br/>Wiederholen Sie den Verbindungsvorgang</li> </ul>                                                                                                    |
| INFO         | leuchtet<br>blinkt | <ul> <li>Eine Telefonverbindung zwischen zwei Internettelefonie-<br/>teilnehmern besteht – das Gespräch ist kostenfrei (muss<br/>von Ihrem Internettelefonieanbieter unterstützt werden)</li> <li>Ein frei einstellbares Ereignis wird angezeigt</li> <li>Der Stick &amp; Surf-Vorgang ist abgeschlossen</li> <li>Die Fimware wird aktualisiert</li> <li>Der für den Online-Zähler angegebene Wert ist erreicht</li> <li>Ein frei einstellbares Ereignis wird angezeigt</li> <li>Der Stick &amp; Surf-Vorgang läuft</li> </ul> |
|              | blinkt rot         | Es ist ein Fehler aufgetreten<br>Öffnen Sie die Benutzeroberfläche der FRITZ!Box und<br>fogen Sie den Hinweisen in der Übersicht                                                                                                    |

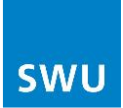

#### **USB-Geräte gemeinsam nutzen**

Die FRITZ!Box verfügt über zwei Anschlüsse für USB-Geräte. Nutzen Sie mit jedem Computer im lokalen Netzwerk die an der FRITZ!Box angeschlossenen USB-Speicher, -Drucker, -Scanner und andere kompatible USB-Geräte.

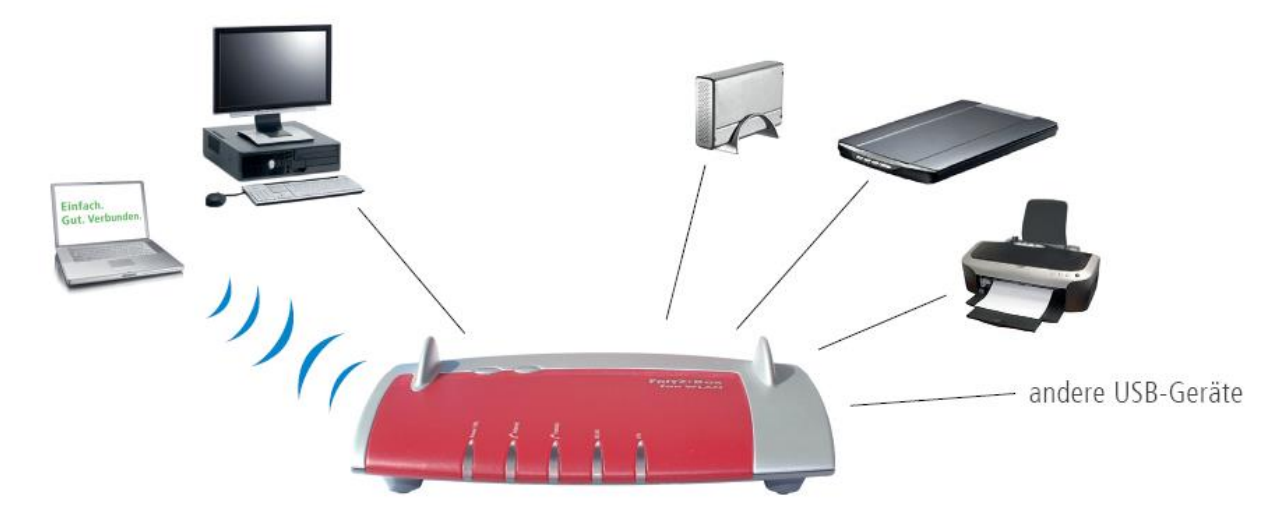

#### Dateien gemeinsam nutzen

Nutzen Sie die auf einem USB-Speicher abgelegten Foto-, Musik-, Bilder- oder Dokumentsammlungen von jedem mit der FRITZ!Box verbundenen Computer aus. Auf Wunsch können Sie diese Dateien auch über das Internet zugänglich machen.

#### Mediendateien gemeinsam nutzen

Nutzen Sie die auf einem USB-Speicher abgelegten Musik-, Bilder- und Videosammlungen direkt mit kompatiblen Abspielgeräten im FRITZ!Box-Netzwerk, auch ohne Computer (UPnP-AV).

#### Mehrere USB-Geräte gemeinsam nutzen

Über einen USB-Hub können Sie bis zu vier USB-Geräte gleichzeitig an der FRITZ!Box anschließen, zum Beispiel einen USB-Drucker und zwei USB-Speicher.

Im Handbuch auf der beiliegenden CD finden Sie ausführliche Informationen über die Nutzung von USB-Geräten an der FRITZ!Box.

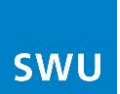

## 3. Wie verbinde ich die FRITZ!Box?

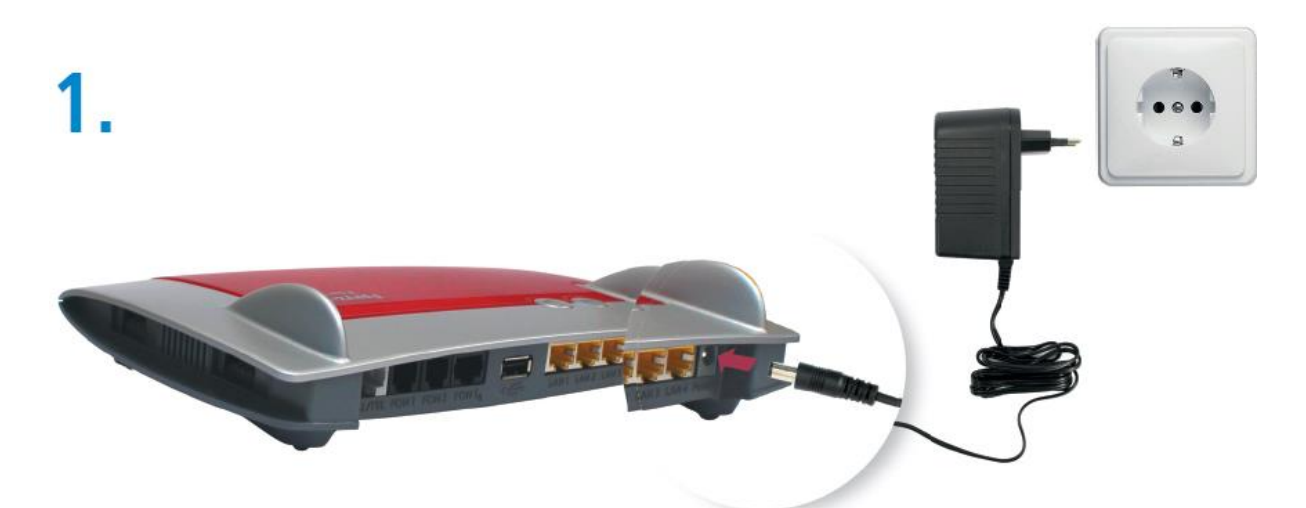

An den Strom anschließen →Die Lichtdiode "Power/DSL" fängt nach einigen Sekunden an zu blinken. Schließen Sie das kurze, graue Kabel-

2. ende mit dem grauen DSL-Adapter an der TAE-Buchse an. Kabelende bleibt frei

#### Mit dem DSL-Anschluss verbinden

Stecken Sie den "grauen" Adapter mit der Aufschrift DSL auf das Kabelende mit der Bezeichnung "Splitter DSL" und verbinden dieses mit der TAE Dose. Das Kabelende "Fritz!Box DSL/TEL" stecken Sie an der Fritz!Box in die Buchse "DSL/TEL".

Das schwarze Kabelende und der schwarze Adapter werden nicht benötigt.

 $\rightarrow$  Die Leuchtdiode "Power/DSL" leuchtet dauerhaft, sobald die Verbindung zum DSL hergestellt ist. Dieser Vorgang kann einige Minuten dauern.

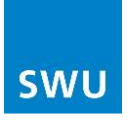

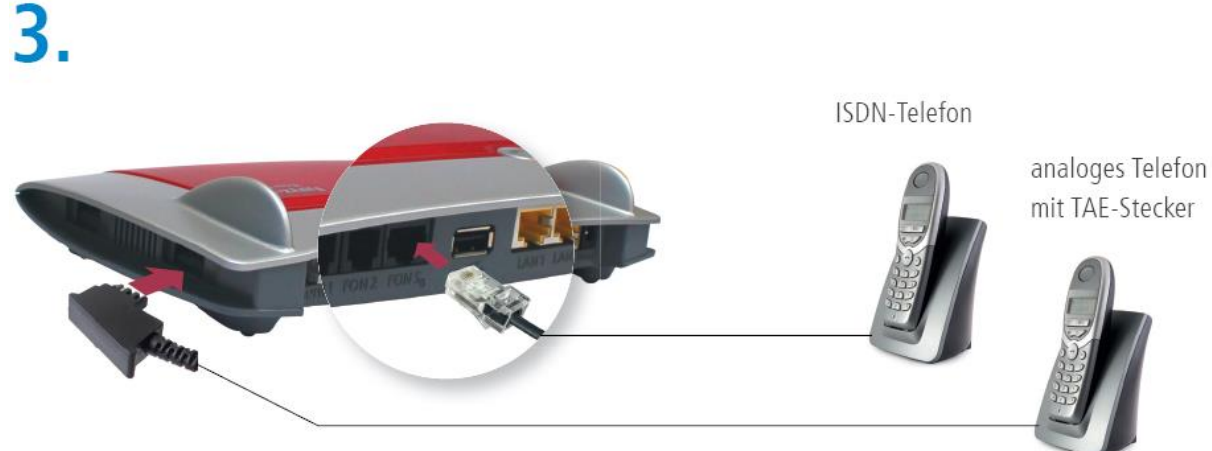

#### Telefon anschließen - Analoge und ISDN-Telefone (nur FRITZ!Box 7490)

### **Schnurloses Telefon (DECT)**

- Bringen Sie Ihr schnurloses Telefon in den Anmeldemodus. Lesen Sie dazu die Dokumentation Ihres Telefons.
- Geben Sie die PIN der FRITZ!Box am Telefon ein (der voreingestellte Wert ist"0000").
- Drücken Sie die DECT-Taste auf der FRITZ!Box für etwa 10 Sekunden bis die Leuchtdiode "Info" blinkt. Ihr Telefon wird angemeldet.

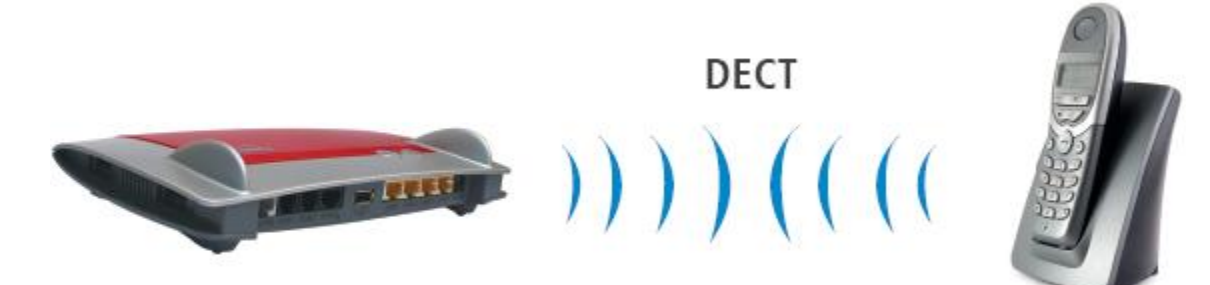

 $\rightarrow$  Das schnurlose Telefon AVM FRITZ!Fon MT-F eignet sich besonders gut für Ihre FRITZ!Box. Es können aber auch Handgeräte anderer Hersteller an der FRITZ!Box angemeldet werden, wenn diese den DECT-Standard CAT-iq oder GAP erfüllen.

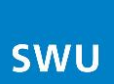

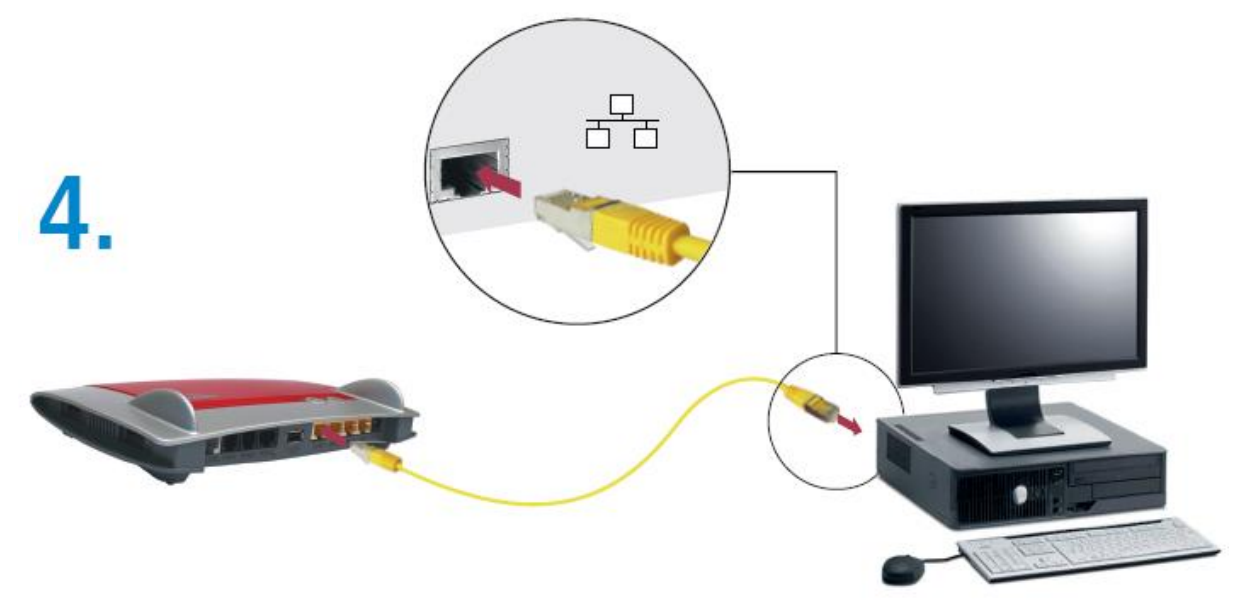

#### Computer anschließen mit Netzwerkkabel – siehe Grafik

#### **Computer mit integriertem WLAN**

Wenn Sie einen Computer mit integriertem WLAN anschließen möchten:

- Öffnen Sie die im Betriebssystem vorhandenen WLAN-Software,
- Geben Sie den WLAN-Netzwerkschlüssel Ihrer FRITZ!Box ein. Der WLAN-Netzwerkschlüssel ist auf der Gerätunterschale der FRITZ!Box aufgedruckt.
- Stellen Sie die Verbindung her.

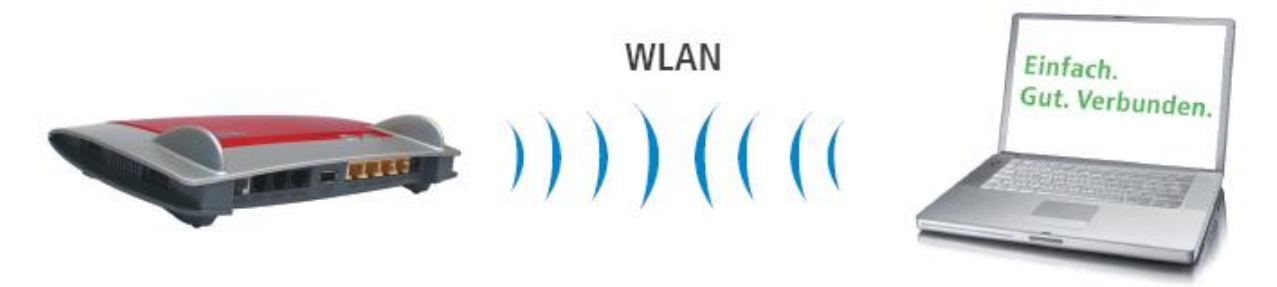

#### **Computer ohne integriertes WLAN-Gerät**

Wenn Ihr Computer kein integriertes WLAN-Gerät hat, dann können Sie einen FRITZ!WLAN USB Stick von AVM verwenden, der die sichere WLAN-Verbindung automatisch mit der FRITZ!Box herstellt:

- Stecken Sie den FRITZ!WLAN USB Stick in den USB-Anschluss der FRITZ!Box.
- Der FRITZ!WLAN USB Stick übernimmt den WLAN-Netzwerkschlüssel der FRITZ!Box.

 $\rightarrow$  Die Leuchtdiode "INFO" blinkt und zeigt damit die Übernahme des Netzwerkschlüssels an.

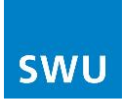

- Warten Sie einige Sekunden bis die Leuchtdiode "INFO" dauerhaft leuchtet.
- Schließen Sie den FRITZ!WLAN USB Stick an Ihren Computer an.

→ Die WLAN-Verbindung kann auch mit beliebigen WLAN-Geräten anderer Hersteller aufgebaut werden. Beachten Sie für die Installation die Dokumentation des WLAN-Geräts. Für den Verbindungsaufbau mit diesen Geräten müssen Sie den WLAN-Netzwerkschlüssel der FRITZ!Box selbst eingeben (der WLAN-Netzwerkschlüssel ist auf der Geräteunterschale der FRITZ!Box aufgedruckt).

#### Im Internet surfen

Nachdem Sie die FRITZ!Box angeschlossen haben, können Sie sofort mit allen angeschlossenen Computern im Internet surfen. Die Installation weiterer Zugangssoftware ist nicht erforderlich. Führen Sie folgende Schritte aus:

- Starten Sie einen Internetbrowser.
- Geben Sie die gewünschte Adresse ein.

| - AVM - DSL,<br>            | WLAN, VoIP, DECT und Media mit FRITZ! - Windows Internet Explorer |
|-----------------------------|-------------------------------------------------------------------|
| Datei Bearbeit<br>Favoriten | en Ansicht Favoriten Extras ? 🛛 🗙 🏤 Konvertieren - 🛃 Auswähler    |
|                             |                                                                   |
|                             |                                                                   |

#### Die Benutzeroberfläche öffnen

Die Benutzeroberfläche kann von jedem mit der FRITZ!Box verbundenen Computer geöffnet werden. Auf der Benutzeroberfläche erhalten Sie Informationen zur FRITZ!Box sowie aktuelle Anschluss- Verbindungsinformationen. Hier können Sie auch weitere Funktionen aktivieren und Einstellungen vornehmen.

So öffnen Sie die Benutzeroberfläche:

- Starten Sie einen Internetbrowser (z.B. Internet Explorer, Mozilla Firefox oder ein anderer Browser).
- Geben Sie "fritz.box" in die Adresszeile ein.
- Die Benutzeroberfläche wird geöffnet.

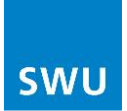

Auf der beiliegenden CD ist ein ausführliches Handbuch zur FRITZ!Box als PDF-Datei vorhanden. Nutzen Sie dieses Handbuch, um die zahlreichen Funktionen und vielfältigen Möglichkeiten der FRITZ!Box kennenzulernen.

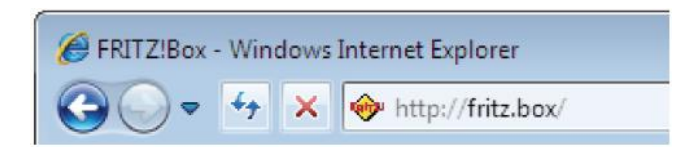

# 4. Internet-Telefonie über FRITZ!Box 7490 einrichten

| FRITZ!                                      |                                                                                            | FRITZ                                                                                                | Box 7                                                   | 490                                                                   |                                                                                               |               |
|---------------------------------------------|--------------------------------------------------------------------------------------------|----------------------------------------------------------------------------------------------------|---------------------------------------------------------|-----------------------------------------------------------------------|-----------------------------------------------------------------------------------------------|---------------|
| ·                                           |                                                                                            |                                                                                                    |                                                         | admin 🔻   🕂 📴 😽                                                       | C   FRITZ!NAS   My                                                                            | RITZ!   입     |
| Übersicht                                   | Übersicht                                                                                  |                                                                                                    |                                                         |                                                                       |                                                                                               |               |
| Internet<br>Telefonie                       | FRITZIBox 7490<br>Aktueller Energiev                                                       | erbrauch: 43%                                                                                        |                                                         |                                                                       |                                                                                               | FRITZIOS 06.2 |
| WLAN<br>DECT<br>Diagnose                    | Verbindungen <ul> <li>Internet, IPv4</li> <li>Internet, IPv6</li> <li>Telefonie</li> </ul> | FRITZ!Box benutzt eine<br>FRITZ!Box benutzt eine<br>Keine Rufnummern eing                            | direkte IP-Verbindu<br>direkte IP-Verbindu<br>gerichtet | ung zu einem Internetanbie<br>ung zu einem Internetanbie              | ter<br>ter                                                                                    |               |
| System                                      | Anschlüsse                                                                                 |                                                                                                    |                                                         | Komfortfunktionen                                                     |                                                                                               |               |
| Assistenten<br>Einrichten, Update, Telefone | DSL     LAN     WLAN     DECT     USB                                                      | verbunden, 55,0 Mbit/s<br>nicht verbunden<br>an, Funknetz: FRITZ!Bo<br>aus<br>kein Gerät angeschloss | √ 5,0 Mbit/s∧<br>ox 7490<br>sen                         | Telefonbuch<br>Speicher (NAS)<br>Kindersicherung<br>FRITZ!Box-Dienste | 1 Kontakt in Telefonbuch<br>2 MB genutzt, 404 MB frei<br>bereit<br>erreichbar aus dem Interne | et (HTTPS)    |
| FRITZ!NAS<br>Daten, Musik, Bilder, Filme    | Anrufe (heute 0)                                                                           | mehr (0)                                                                                             | Netzwerk                                                | mehr (2)                                                              | Anrufbeantworter                                                                              | mehr (0).     |
| MyFRITZ!<br>NAS, Anrufe, Nachrichten        |                                                                                            | inden                                                                                                | Keine Netzwerkg                                         | eräte aktiv.                                                          | Anrufbeantworter deaktivie<br>Keine Nachrichten vorhand                                       | rt<br>len     |

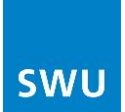

Unter Telefonie – Eigene Rufnummer können Sie Ihre neue Internetrufnummer einrichten:

| FRITZ!                 | FRITZ!Box 7490                                                                                   |
|------------------------|--------------------------------------------------------------------------------------------------|
|                        | admin 🔻   <u>FRITZ'Box</u>   FRITZ'NAS   MyFRITZ!   🧃                                            |
| Übersicht              | Eigene Rufnummern                                                                                |
| nternet                |                                                                                                  |
| elefonie               |                                                                                                  |
| Anrufe                 | Auf dieser Seite können Sie Ihre eigenen Rufnummern einrichten und bearbeiten.                   |
| Anrufbeantworter       |                                                                                                  |
| Telefonbuch<br>Weekruf | Status Rumummer Anschluss Andreter Vorauswani<br>Es sind keine Rufnummern eingerichtet           |
| Fax                    |                                                                                                  |
| Rufbehandlung          |                                                                                                  |
| Telefoniegeräte        |                                                                                                  |
| Eigene Rufnummern      |                                                                                                  |
| leimnetz               |                                                                                                  |
| NLAN                   |                                                                                                  |
| Diagnose               |                                                                                                  |
| System                 |                                                                                                  |
|                        |                                                                                                  |
| FRITZ!                 | F <sub>R</sub> I <sub>T</sub> Z!Box 7490                                                         |
|                        | admin 🔻   <u>FRITZ!Box</u>   FRITZ!NAS   MyFRITZ!   🧃                                            |
|                        | Eigene Rufnummer einrichten                                                                      |
|                        | An welchem Anschlusstyp ist Ihre FRITZIBox angeschlossen?                                        |
|                        | IP-basietter Anschluss                                                                           |
|                        | Sie haben keinen zusätzlichen Festnetzanschluss. Die FRITZIBox ist nur mit dem DSL verbunden.    |
|                        | O Festnetzanschluss und DSL-Anschluss                                                            |
|                        | Die FRITZIBox ist sowohl mit einem Festnetzanschluss als auch mit einem DSL-Anschluss verbunden. |
|                        |                                                                                                  |
|                        | Weiter Abbrechen                                                                                 |

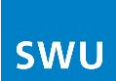

| Intern strutter upon sup                                                                                                    |                                                                                                    |
|----------------------------------------------------------------------------------------------------|----------------------------------------------------------------------------------------------------|
| internetrumunmern                                                                                                    | eintragen                                                                                                    |
| Wählen Sie Ihren Internett                                                                                                    | elefonie-Anbieter aus und tragen Sie die Ihnen mitgeteilten Anmeldedaten ein.                                                                                                    |
| Talafania Anhiatar                                                                                                    | andorar Arbietar                                                                                                    |
| Telefonite-Andreter                                                                                                    |                                                                                                    |
| Rufnummer für die                                                                                                    | Anmeldung* Interne Rufnummer in der Fritz!Box*                                                                                                    |
|                                                                                                    |                                                                                                    |
|                                                                                                    | Weitere Rufnumme                                                                                                    |
| Anbieter vorgegeben,                                                                                                    | je nach Anbieter unterschiedlich benannt sein. Bitte geben Sie die Rutnummer genau so ein, wie vom<br>einschließlich eventuell enthaltener Sonderzeichen.                                                                                               |
| *Interne Rufnumme                                                                                                    | r in der Fritz!Box                                                                                                    |
| Geben Sie nun bitte I                                                                                                    | hre Rufnummer ohne Vorwahl und ohne Sonderzeichen ein.                                                                                                    |
|                                                                                                    |                                                                                                    |
| Weitere Rufnumme<br>Über "Weitere Rufnun                                                                                                    | r<br>nmer" können Sie hier weitere Rufnummern anlegen, wenn diese dieselben Zugangsdaten (Benutzernan                                                                                                    |
| Weitere Rufnumme<br>Über "Weitere Rufnun<br>und Kennwort) wie die<br>Rufnummern" über die                                                                                                    | r<br>nmer" können Sie hier weitere Rufnummern anlegen, wenn diese dieselben Zugangsdaten (Benutzernan<br>e erste Rufnummer haben. Rufnummern mit abweichenden Zugangsdaten können Sie später unter "Eige<br>s Schaftfäche "Neue Rufnummer" einrichten   |
| Weitere Rufnumme<br>Über "Weitere Rufnun<br>und Kennwort) wie die<br>Rufnummern" über die                                                                                                    | r<br>nmer" können Sie hier weitere Rufnummern anlegen, wenn diese dieselben Zugangsdaten (Benutzernan<br>erste Rufnummer haben. Rufnummern mit abweichenden Zugangsdaten können Sie später unter "Eige<br>s Schaltfläche "Neue Rufnummer" einrichten.   |
| Weitere Rufnumme<br>Über "Weitere Rufnun<br>und Kennwort) wie die<br>Rufnummern" über die<br>Zugangsdaten                                                                                                    | r<br>nmer" können Sie hier weitere Rufnummern anlegen, wenn diese dieselben Zugangsdaten (Benutzernan<br>erste Rufnummer haben. Rufnummern mit abweichenden Zugangsdaten können Sie später unter "Eige<br>s Schaltfläche "Neue Rufnummer" einrichten.   |
| Weitere Rufnumme<br>Über "Weitere Rufnun<br>und Kennwort) wie die<br>Rufnummern" über die<br>Zugangsdaten                                                                                                    | r<br>nmer" können Sie hier weitere Rufnummern anlegen, wenn diese dieselben Zugangsdaten (Benutzeman<br>erste Rufnummer haben. Rufnummern mit abweichenden Zugangsdaten können Sie später unter "Eige<br>a Schaltfläche "Neue Rufnummer" einrichten.    |
| Weitere Rufnumme<br>Über "Weitere Rufnun<br>und Kennwort) wie die<br>Rufnummern" über die<br>Zugangsdaten<br>Benutzername                                                                                                    | r<br>nmer" können Sie hier weitere Rufnummern anlegen, wenn diese dieselben Zugangsdaten (Benutzernan<br>erste Rufnummer haben. Rufnummern mit abweichenden Zugangsdaten können Sie später unter "Eige<br>e Schaltfläche "Neue Rufnummer" einrichten.   |
| Weitere Rufnumme<br>Über Weitere Rufnun<br>und Kennwort) wie die<br>Rufnummern" über die<br>Zugangsdaten<br>Benutzername<br>Kennwort                                                                                                    | r<br>nmer" können Sie hier weitere Rufnummern anlegen, wenn diese dieselben Zugangsdaten (Benutzernar<br>erste Rufnummer haben. Rufnummern mit abweichenden Zugangsdaten können Sie später unter "Eige<br>9 Schaltfläche "Neue Rufnummer" einrichten.   |
| Weitere Rufnumme<br>Über Weitere Rufnun<br>und Kennwort) wie die<br>Rufnummern" über die<br>Zugangsdaten<br>Benutzername<br>Kennwort<br>Registrar                                                                                                    | r<br>mere" können Sie hier weitere Rufnummern anlegen, wenn diese dieselben Zugangsdaten (Benutzernar<br>erste Rufnummer haben. Rufnummern mit abweichenden Zugangsdaten können Sie später unter "Eige<br>s Schaltflache "Neue Rufnummer" einrichten.   |
| Weitere Rufnumme<br>Uber "Weitere Rufnun<br>und Kennwort) wie die<br>Rufnummern" über die<br>Zugangsdaten<br>Benutzername<br>Kennwort<br>Registrar<br>Proxy-Server                                                                                             | r<br>mere" können Sie hier weitere Rufnummern anlegen, wenn diese dieselben Zugangsdaten (Benutzernan<br>e erste Rufnummer haben. Rufnummern mit abweichenden Zugangsdaten können Sie später unter "Eige<br>s Schaltflache "Neue Rufnummer" einrichten. |
| Weitere Rufnumme<br>Über Weitere Rufnun<br>und Kennwort) wie die<br>Rufnummern" über die<br>Zugangsdaten<br>Benutzername<br>Kennwort<br>Registrar<br>Proxy-Server<br>Leistungsmerkmale                                                                         | r<br>mmer" können Sie hier weitere Rufnummern anlegen, wenn diese dieselben Zugangsdaten (Benutzeman<br>e erste Rufnummer haben. Rufnummern mit abweichenden Zugangsdaten können Sie später unter "Eige<br>s Schaltfläche "Neue Rufnummer" einrichten.  |
| Weitere Rufnumme<br>Über "Weitere Rufnun<br>und Kennwort) wie die<br>Rufnummern" über die<br>Zugangsdaten<br>Benutzername<br>Kennwort<br>Registrar<br>Proxy-Server<br>Leistungsmerkmale<br>DTME Übetragung                                                     | r<br>mær" können Sie hier weitere Rufnummern anlegen, wenn diese dieselben Zugangsdaten (Benutzernar<br>erste Rufnummer haben. Rufnummern mit abweichenden Zugangsdaten können Sie später unter "Eige<br>s Schaltflache "Neue Rufnummer" einrichten.    |
| Weitere Rufnumme<br>Uber "Weitere Rufnun<br>und Kennwort) wie die<br>Rufnummern" über die<br>Zugangsdaten<br>Benutzername<br>Kennwort<br>Registrar<br>Proxy-Server<br>Leistungsmerkmale<br>DTMF-Übertragung                                                    | r<br>mær" können Sie hier weitere Rufnummern anlegen, wenn diese dieselben Zugangsdaten (Benutzernar<br>e erste Rufnummer haben. Rufnummern mit abweichenden Zugangsdaten können Sie später unter "Eige<br>s Schaltflache "Neue Rufnummer" einrichten.  |
| Weitere Rufnumme<br>Über "Weitere Rufnun<br>und Kennwort) wie die<br>Rufnummern" über die<br>Zugangsdaten<br>Benutzername<br>Kennwort<br>Registrar<br>Proxy-Server<br>Leistungsmerkmale<br>DTMF-Übertragung<br>☑ Ortsvorwahl für aus<br>Tranen Sie line Ortsvo | r<br>mær" können Sie hier weitere Rufnummern anlegen, wenn diese dieselben Zugangsdaten (Benutzeman<br>e erste Rufnummer haben. Rufnummern mit abweichenden Zugangsdaten können Sie später unter "Eige<br>s Schaltflache "Neue Rufnummer" einrichten.   |

Telefon-Anbieter: Rufnummer für die Anmeldung: Interne Rufnummer in der Fritz!Box: Benutzername: Kennwort: Registrar: Proxy-Server: DTMF-Übertragung:

Ortsvorwahl:

"anderer Anbieter" stehen lassen Ihre Rufnummer **mit** Vorwahl eingeben Ihre Rufnummer **ohne** Vorwahl eingeben Ihre Rufnummer **mit** Vorwahl eingeben Ihr Kennwort für diese Rufnummer eingeben voip.swu-telenet.de (bitte eingeben) leer lassen Automatisch bitte nur die Ortsvorwahl eintragen

Anschließend bitte die Eingaben mit "Weiter" bestätigen.

| r Frit                                                                          | Z!Box 7490                                                                                                    |
|---------------------------------------------------------------------------------|----------------------------------------------------------------------------------------------------|
|                                                                                 | admin 🔻   <u>FRITZ'Box</u>   FRITZ'NAS   MyFRITZ!   🧃                                                                                                    |
| Internetrufnummern speichern                                                    |                                                                                                    |
| Folgende Anmeldedaten haben Sie für d                                           | lie neue Internetrufnummer eingegeben:                                                                                                    |
| Anbieter                                                                        | anderer Anbieter                                                                                                    |
| Internetrufnummer                                                               | 07312607259                                                                                                    |
| Benutzername                                                                    | 07312607259                                                                                                    |
| Registrar                                                                       | voip.swu-telenet.de                                                                                                    |
| Proxy-Server                                                                    |                                                                                                    |
| Im nächsten Schritt werden die Anmelde<br>abgeschlossen wurde und über die eing | edaten in die FRITZIBox gespeichert. Anschließend wird geprüft, ob die Einrichtung erfolgreich<br>erichtete Internetrufnummer nun telefoniert werden kann. |

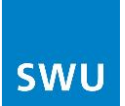

| RITZ!                | F <sub>R</sub> I <sub>T</sub> Z!Box 7490                                |                                  |               |              |  |
|----------------------|-------------------------------------------------------------------------|----------------------------------|---------------|--------------|--|
|                      |                                                                         | admin 🔻   FRITZ!Box              | FRITZ!NAS   I | MyFRITZ!   🕜 |  |
| Interne              | trufnummern prüfen                                                      |                                  |               |              |  |
| Folgende             | Anmeldedaten haben Sie für die ne                                       | ue Internetrufnummer eingegeben: |               |              |  |
| Anb                  | ieter                                                                   | voip.swu-telenet.de              |               |              |  |
| Inte                 | netrufnummer                                                            | 07312607259                      |               |              |  |
| Ber                  | utzername                                                               | 07312607259                      |               |              |  |
| Reg                  | istrar                                                                  | voip.swu-telenet.de              |               |              |  |
| Pro:                 | y-Server                                                                |                                  |               |              |  |
| Die Anm<br>Die Prüfu | eldedaten wurden gespeichert.<br>mg der Internettelefonie war erfolgrei | ch.                              |               |              |  |
|                      |                                                                         | Zurück                           | Weiter        | Abbrechen    |  |

Sollte die Prüfung nicht erfolgreich sein, geben Sie bitte Ihre Daten erneut ein.

Wenn Sie noch weitere Rufnummern einrichten möchten, klicken Sie auf "Rufnummer hinzufügen", ansonsten "Assistenten beenden":

|   | FRITZ: BOX 7490                                             |                                                 |                                             |                        |          |  |
|---|-------------------------------------------------------------|-------------------------------------------------|---------------------------------------------|------------------------|----------|--|
| • |                                                             |                                                 | admin 🔻   <b>FRITZ</b>                      | <u>Box</u>   FRITZINAS | MyFRITZ! |  |
|   | Eigene Rufnummern v                                         | erwalten                                        |                                             |                        |          |  |
|   |                                                             |                                                 |                                             |                        |          |  |
| F | olgende Rufnummern sind i                                   | in der FRITZ!Box einge                          | richtet:                                    |                        |          |  |
| F | olgende Rufnummern sind i<br>Status Rufnummer               | in der FRITZ!Box einge<br>Anschluss             | richtet:<br>Anbieter                        | Vorauswahl             |          |  |
| F | Status Rufnummern sind i<br>Status Rufnummer<br>O7312607259 | in der FRITZ!Box einge<br>Anschluss<br>Internet | richtet:<br>Anbieter<br>voip.swu-telenet.de | Vorauswahl<br>*121#    |          |  |
| F | Status Rufnummern sind Status Rufnummer                     | in der FRITZIBox einge<br>Anschluss<br>Internet | richtet:<br>Anbieter<br>volp.swu-telenet.de | Vorauswahl<br>*121#    |          |  |

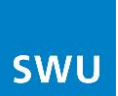

An der FRITZ!Box sind automatisch FON1 und FON2 voreingestellt:

| FRITZ!                | FRITZ!Box 7490         |                       |                        |                            |                             |               |           |
|-----------------------|------------------------|-----------------------|------------------------|----------------------------|-----------------------------|---------------|-----------|
|                       |                        |                       |                        | admin 🔻   FRITZ!Bo         | <u>x</u>   Fritz!NAS        | MyFRITZ!      | •         |
| Übersicht             | Telefoniegeräte        |                       |                        |                            |                             |               |           |
| Internet<br>Telefonie | Auf dieser Seite könne | en Sie die an der FRI | TZ!Box angeschloss     | senen Telefone, Anrufbeant | worter und Faxgeräte einric | hten und bea  | arbeiten. |
| Anrufe                | Bezeichnung            | Anschluss             | Rufnummer<br>ausgehend | ankommend                  | intern                      |               |           |
| Anrufbeantworter      | Telefon                | FON 1                 | -                      | alle                       | **1                         |               | ×         |
| Weckruf               | Telefon                | FON 2                 | -                      | alle                       | **2                         |               | ×         |
| Fax                   | Anrufbeantworter       | integriert            |                        | deaktiviert                | **600                       |               | ×         |
| Rufbehandlung         |                        |                       |                        |                            |                             |               |           |
| Telefoniegeräte       |                        |                       |                        |                            |                             |               |           |
| Eigene Rufnummern     |                        |                       |                        |                            | Liste drucken N             | eues Gerät ei | inrichten |
| Heimnetz              |                        |                       |                        |                            |                             |               |           |
| WLAN                  |                        |                       |                        |                            |                             |               |           |
| DECT                  |                        |                       |                        |                            |                             |               |           |
| Diagnose              |                        |                       |                        |                            |                             |               |           |
| System                |                        |                       |                        |                            |                             |               |           |

Das Einstellen eines Telefoniegerätes ist nur notwendig, wenn Sie ein ISDN Gerät an der FRITZ!Box nutzen möchten (nur bei FRITZ!Box 7490 und 7390 möglich!)

| FRITZ!                               | FRITZ!Box 7490         |                      |                        |                          |                                             |        |
|--------------------------------------|------------------------|----------------------|------------------------|--------------------------|---------------------------------------------|--------|
| ~                                    |                        |                      |                        | admin 🔻   <u>FRITZ!B</u> | ox   FRITZ!NAS   MyFRITZ!                   | ?      |
| Übersicht                            | Telefoniegeräte        |                      |                        |                          |                                             |        |
| Internet<br>Telefonie                | Auf dieser Seite könne | n Sie die an der FRN | [ZIBox angeschloss     | enen Telefone, Anrufbean | tworter und Faxgeräte einrichten und bearbe | eiten. |
| Anrufe                               | Bezeichnung            | Anschluss            | Rufnummer<br>ausgehend | ankommend                | intern                                      |        |
| Anrutbeantworter                     | Telefon                | FON 1                |                        | alle                     | **1 📝 (                                     | ×      |
| Weckruf                              | Telefon                | FON 2                | -                      | alle                     | **2                                         | ×      |
| Fax                                  | Anrufbeantworter       | integriert           | -                      | deaktiviert              | **600 💿 📝                                   | ×      |
| Rufbehandlung                        |                        |                      |                        |                          |                                             |        |
| Telefoniegeräte<br>Eigene Rufnummern |                        |                      |                        |                          | Liste drucken Neues Gerät einric            | chten  |
| Heimnetz                             |                        |                      |                        |                          |                                             |        |
| WLAN                                 |                        |                      |                        |                          |                                             |        |
| Diagnose                             |                        |                      |                        |                          |                                             |        |
| System                               |                        |                      |                        |                          |                                             |        |

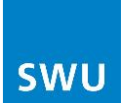

Einrichten eines ISDN-Gerätes:

| FRITZ! | FRITZ!Box 7490                                                                                                    |
|--------|----------------------------------------------------------------------------------------------------|
| ~      | admin 🔻   <u>FRITZ!Box</u>   FRITZ!NAS   MyFRITZ!   🥝                                                                                                    |
|        | Telefoniegerät einrichten                                                                                                    |
|        | Was für ein Telefoniegerät möchten Sie einrichten ?         Mit der FRITZ!Box verbunden         An Ihre FRITZ!Box können Sie verschiedene Telefoniegeräte anschließen: Telefone, Anrufbeantworter, Telefonanlagen und Faxgeräte.         Telefon (mit und ohne Anrufbeantworter)         ISDN-Telefonanlage         Faxgerät |
|        | In die FRITZ!Box integriert<br>Ohne dass Sie ein senarates Gerät anschließen müssen, können Sie hier his zu fürf verschiedene Anrufheantworter und die                                                                                                    |
|        | Control de la construction encloser massen, komen die mer die La fain verschiedene Andreen und die     Fakfunktion einrichten.     Anrufbeantworter                                                                                                    |
|        | Faxfunktion                                                                                                    |
|        | Zurück Weiter Abbrechen                                                                                                    |

| FRITZ | F <sub>R</sub> i <sub>T</sub> Z!Box 7490                                                                                                    |
|-------|----------------------------------------------------------------------------------------------------|
|       | admin 🔻   <u>FRITZ'Box</u>   FRITZ'NAS   MyFRITZ!   💡                                                                                                    |
|       | ISDN-Telefonanlage einrichten                                                                                                    |
|       | Schließen Sie die Telefonanlage an den Fon SO-Anschluss der FRITZIBox an und führen Sie folgende Schritte durch:<br>1. Löschen Sie in der Telefonanlage alle Mehrfachrufnummern (MSNs).<br>2. Weisen Sie den Nebenstellen Ihrer ISDN-Telefonanlage die nachfolgenden Mehrfachrufnummern (MSNs) zu. |
|       | Rufnummer                                                                                                    |
|       | 07312607259                                                                                                    |
|       |                                                                                                    |
|       | Zurück Weiter Abbrechen                                                                                                    |

Ignorieren Sie bitte diese Anweisung, löschen Sie keine Einstellungen an der Telefonanlage!

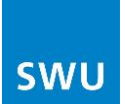

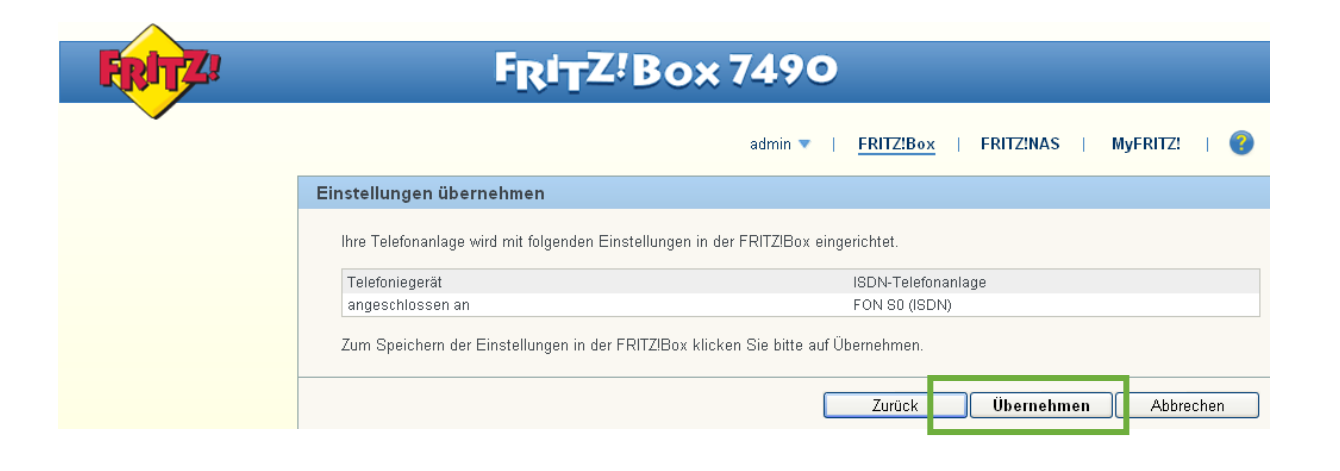

Damit ist das ISDN-Gerät an der FRITZ!Box eingerichtet:

| FRITZ!                |                        | FRIT             | Z!Box7                 | 490                               |                               |                     |
|-----------------------|------------------------|------------------|------------------------|-----------------------------------|-------------------------------|---------------------|
| ~                     |                        |                  |                        | admin 🔻   <mark>FRITZ!B</mark> ox | K   FRITZ!NAS   M             | AyFRITZ!   🕜        |
| Übersicht             | Telefoniegeräte        |                  |                        |                                   |                               |                     |
| Internet<br>Telefonie | Auf dieser Seite könne | n Sie die an der | FRITZ!Box angeschlosse | nen Telefone, Anrufbeantw         | rorter und Faxgeräte einricht | ten und bearbeiten. |
| Anrufe                | Bezeichnung            | Anschluss        | Rufnummer<br>ausgehend | ankommend                         | intern                        |                     |
| Anrutbeantworter      | Telefon                | FON 1            | -                      | alle                              | **1                           |                     |
| Weckruf               | Telefon                | FON 2            | -                      | alle                              | **2                           |                     |
| Fax                   | ISDN-Telefonanlage     | FON SO           | werden im ISDN-Telefor | eingerichtet und angezeigt        | **51                          |                     |
| Rufbehandlung         | Anrufbeantworter       | integriert       | -                      | deaktiviert                       | **600 💿                       |                     |
| Eigene Rufnummern     |                        |                  |                        |                                   |                               |                     |
| Heimnetz              |                        |                  |                        |                                   | Liste drucken Neu             | es Gerät einrichten |
| WLAN                  |                        |                  |                        |                                   |                               |                     |
| DECT<br>Diagnose      |                        |                  |                        |                                   |                               |                     |
| System                |                        |                  |                        |                                   |                               |                     |

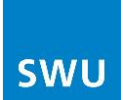

# 5. WLAN einrichten

Der Name des WLAN-Funknetzes (SSID) ist frei wählbar.

| FRITZ!                            | FRITZ!Box 7490                                                                                                    |  |  |  |  |
|-----------------------------------|----------------------------------------------------------------------------------------------------|--|--|--|--|
|                                   | admin 🔻   <u>FRITZ:Box</u>   FRITZ:NAS   MyFRITZ!   🌍                                                                                                    |  |  |  |  |
| Übersicht                         | Funknetz                                                                                                    |  |  |  |  |
| Internet<br>Telefonie<br>Heimnetz | Ihre FRITZIBox kann ein WLAN-Funknetz sowohl im 2,4-GHz-Frequenzband als auch im 5-GHz-Frequenzband erstellen. Der Name des<br>jeweiligen Funknetzes ist frei wählbar. Sobald die Funknetze aktiv geschaltet sind, können Sie an diesen WLAN-Geräte anmelden. Sie<br>sehen die Liste der bekannten WLAN-Geräte und können diese bearbeiten und einschränken. |  |  |  |  |
| Funknetz                          | Funknetz                                                                                                    |  |  |  |  |
| Funkkanal                         | Das WLAN-Funknetz Ihrer FRITZIBox ist für andere WLAN-Geräte mit einem Namen, der sogenannten SSID, sichtbar.                                                                                                    |  |  |  |  |
| Sicherheit                        | ✓ WLAN-Funknetz aktiv                                                                                                    |  |  |  |  |
| Zeitschaltung                     | Name des WLAN-Funknetzes (SSID) FRITZIBox 7490                                                                                                    |  |  |  |  |
| DECT                              |                                                                                                    |  |  |  |  |
| Diagnose                          | Bekannte WLAN-Geräte                                                                                                    |  |  |  |  |
| System                            | Die Liste zeigt die WLAN-Geräte, die zur Zeit mit der FRITZIBox verbunden sind. Darüber hinaus zeigt die Liste WLAN-Geräte an, die der FRITZIBox aus früheren Verbindungen oder Verbindungsversuchen bekannt sind.                                                                                                    |  |  |  |  |
|                                   | Name IP-Adresse MAC-Adresse Datenrate Eigenschaften                                                                                                    |  |  |  |  |
|                                   | (Mibit/s)<br>Zur Zeit sind keine WLAN-Geräte an der FRITZIBox angemeldet.                                                                                                    |  |  |  |  |
|                                   |                                                                                                    |  |  |  |  |
|                                   | Info-Blatt drucken Übernehmen Abbrechen                                                                                                    |  |  |  |  |
|                                   |                                                                                                    |  |  |  |  |
|                                   |                                                                                                    |  |  |  |  |
| FRITZ?                            | FRITZ!Box 7490                                                                                                    |  |  |  |  |
|                                   | admin <b>v</b>   <u>FRITZ!Box</u>   FRITZ!NAS   MyFRITZ!   📀                                                                                                    |  |  |  |  |
| Übersicht                         | Sicherheit                                                                                                    |  |  |  |  |
| Internet<br>Telefonie             | Verschlüsselung WP8-Schnellverbindung                                                                                                    |  |  |  |  |
| Heimnetz                          | Legen Sie hier fest, wie Ihr WLAN-Funknetz gegen unberechtigte Nutzung und gegen Abhören gesichert werden soll.                                                                                                    |  |  |  |  |
| WLAN                              |                                                                                                    |  |  |  |  |
| Funknetz                          | <ul> <li>unverschlüsselt (nicht empfohlen, ungeschützt)</li> </ul>                                                                                                    |  |  |  |  |
| Funkkanal                         | WPA-Verschlüsselung                                                                                                    |  |  |  |  |
| Zeitschaltung                     | Legen Sie einen WLAN-Netzwerkschlüssel fest. Mit diesem WLAN-Netzwerkschlüssel werden die WLAN-Verbindungen gesichert. Der                                                                                                    |  |  |  |  |
| Gastzugang                        | Netzwerkschlüssel muss zwischen 8 und 63 Zeichen lang sein.                                                                                                    |  |  |  |  |
| DECT                              | WPA-Modus WPA2 (CCMP)                                                                                                    |  |  |  |  |
| Diagnose                          | WLAN-Netzwerkschlüssel 36138532667175630227                                                                                                    |  |  |  |  |
| System                            |                                                                                                    |  |  |  |  |

Die Verschlüsselung und der Netzwerkschlüssel müssen mit denen des PCs identisch sein.

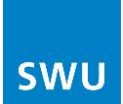

# 6. Firmwareupdate

Die Firmware ist über den Reiter "System – Update" zu aktualisieren :

| FRITZ                                                                                                    | FRITZ! Box 7490                                                                                                    |
|----------------------------------------------------------------------------------------------------|----------------------------------------------------------------------------------------------------|
|                                                                                                    | admin 🔻   <u>FRITZ!Box</u>   FRITZ!NAS   MyFRITZ!   🥹                                                                                                    |
| Übersicht<br>Internet                                                                                                    | Update<br>FRITZ!OS-Version Auto-Update                                                                                                    |
| Heieronie<br>Heimnetz<br>WLAN<br>DECT<br>Diagnose<br>System<br>Ereignisse<br>Energiemonitor<br>Push Service<br>Tasten und LEDs<br>FRITZ/Box-Benutzer<br>Sicherung<br>Update | FRITZIOS ist die Software der FRITZIBox. Aktuell ist die folgende Version auf Ihrer FRITZIBox installiert:         Installiertes FRITZIOS:       06.30         Hier können Sie überprüfen lassen, ob ein neues FRITZIOS für Ihre FRITZIBox verfügbar ist und eine Aktualisierung durchführen. Eine neue Version von FRITZIOS kann Verbesserungen, Fehlerbehebungen und wichtige Sicherheitsupdates sowie deutliche funktionale Erweiterungen beinhalten.         Für eine sichere und zuverlässige Nutzung Ihrer FRITZIBox empfehlen wir Ihnen, regelmäßig das FRITZIOS zu aktualisieren.         Sie können sich künftig per Push Service Mail über neue FRITZIOS-Versionen benachrichtigen lassen.         Neues FRITZIOS suchen |

| FRITZ!                                | FRITZ'Box 7490                                                                                                    |
|---------------------------------------|----------------------------------------------------------------------------------------------------|
|                                       | admin 🔻   <u>FRITZ!Box</u>   FRITZ!NAS   MyFRITZ!   📀                                                                                       |
| Übersicht                             | Update                                                                                                    |
| Internet<br>Telefonie<br>Heimnetz     | FRITZIOS ist die Software der FRITZIBox. Aktuell ist die folgende Version auf Ihrer FRITZIBox installiert:<br>Installiertes FRITZIOS: 06.30 |
| WLAN<br>DECT                          | Ihr FRITZIOS ist auf dem aktuellen Stand.                                                                                                   |
| Diagnose<br>System                    | OK                                                                                                    |
| Energiemonitor                        |                                                                                                    |
| Tasten und LEDs<br>FRITZ!Box-Benutzer |                                                                                                    |
| Sicherung<br>Update                   |                                                                                                    |

Sollte eine neue Firmware gefunden werden, kann diese aktualisiert werden. Die Box startet danach neu.

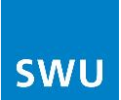

Die neue Firmware wird wie folgt angezeigt:

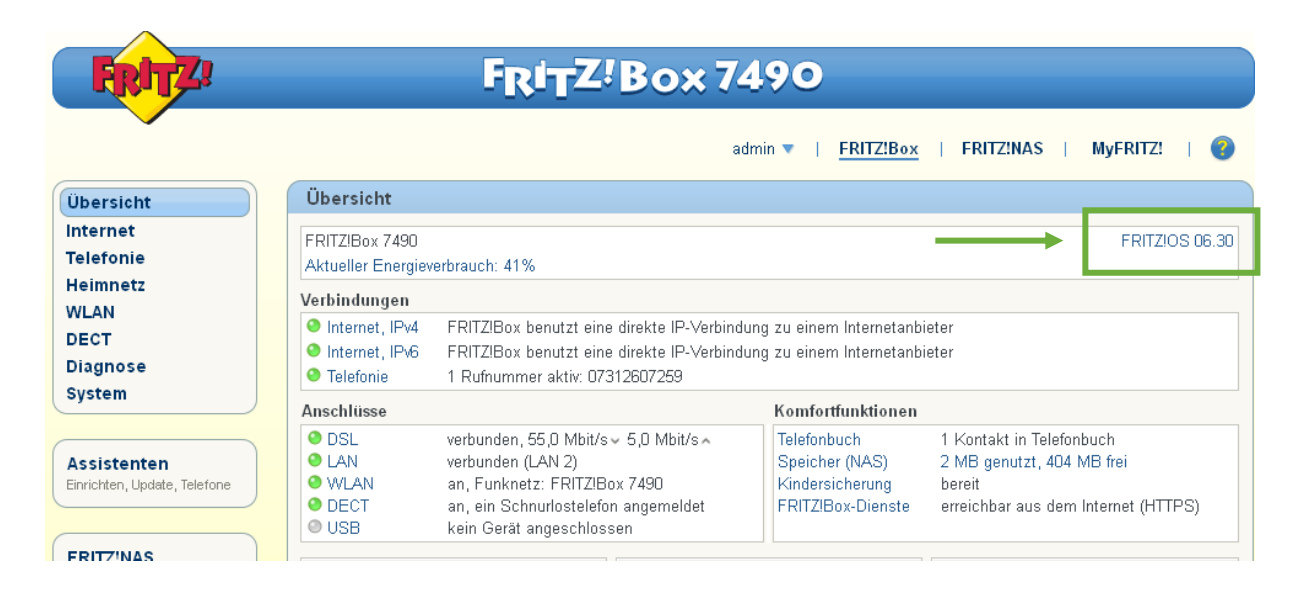

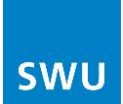

## 7. Internetzugriff aktivieren

Im Störungsfall ist es manchmal hilfreich, wenn sich die SWU-TeleNet per Internetzugriff auf die Fritz!Box einwählen kann, um die Einstellungen der Box zu überprüfen. Dafür müssten Sie uns den Internetzugriff aktivieren.

Ansicht auf Erweitert umstellen, indem das Wort "Ansicht" angeklickt wird:

| Übersicht<br>FRITZIBox 7490<br>Aktueller Energiever<br>Verbindungen<br>● Internet, IPv4<br>● Internet, IPv6<br>● Telefonie<br>Anschlüsse<br>● DSL<br>● LAN<br>● WLAN<br>● DECT<br>● USB<br>Anrufe (heute 0)<br>Keine Anrufe vorhan | rbrauch: 31%<br>FRITZIBox benutzt eine<br>FRITZIBox benutzt eine<br>1 Rufnummer aktiv: 073<br>verbunden, 55,0 Mbit/s-<br>nicht verbunden<br>an, Funknetz: FRITZIBo<br>aus<br>kein Gerät angeschloss<br>mehr (0) (A)<br>Iden | a<br>direkte IP-Verbindu<br>direkte IP-Verbindu<br>112607259<br>> 5,0 Mbit/s ^<br>ox 7490<br>sen<br>Netzwerk<br>Keine Netzwerkge<br>Ansicht: Stand                                                                                                    | dmin  H  H  H  H  H  H  H  H  H  H  H  H  H                                                                                                    | FRITZ!NAS       MyFRITZ!                 FRITZIOS (         er       -       -         er       -       -       -         1       Kontakt in Telefonbuch       -       -         2       MB genutzt, 404 MB frei       -       -         bereit       erreichbar aus dem Internet (HTTPS)       -       -         Anrufbeantworter       meh       -       -         Anrufbeantworter deaktiviert       Keine Nachrichten vorhanden       -       -         ch       Tipps&Tricks       Newsletter       -       -                                                                                                    |
|----------------------------------------------------------------------------------------------------|----------------------------------------------------------------------------------------------------|----------------------------------------------------------------------------------------------------|----------------------------------------------------------------------------------------------------|----------------------------------------------------------------------------------------------------|
| Übersicht<br>FRITZIBox 7490<br>Aktueller Energievel<br>Verbindungen<br>● Internet, IPv4<br>● Internet, IPv6<br>● Telefonie<br>Anschlüsse<br>● DSL<br>● LAN<br>● WLAN<br>● DECT<br>● USB<br>Anrufe (heute 0)<br>Keine Anrufe vorhan | rbrauch: 31%<br>FRITZIBox benutzt eine<br>FRITZIBox benutzt eine<br>1 Rufnummer aktiv: 073<br>verbunden, 55,0 Mbit/s-<br>nicht verbunden<br>an, Funknetz: FRITZIBc<br>aus<br>kein Gerät angeschloss<br>mehr (0) ks<br>inden | direkte IP-Verbindu<br>direkte IP-Verbindu<br>112607259<br>> 5,0 Mbit/s ^<br>x 7490<br>sen<br>Netzwerk<br>Keine Netzwerkge<br>Ansicht: Stand                                                                                                    | ng zu einem Internetanbiet<br>ng zu einem Internetanbiet<br><b>Komfortfunktionen</b><br>Telefonbuch<br>Speicher (NAS)<br>Kindersicherung<br>FRITZIBox-Dienste                                                                                                    | FRITZIOS ( er er er 1 Kontakt in Telefonbuch 2 MB genutzt, 404 MB frei bereit erreichbar aus dem Internet (HTTPS) Anrufbeantworter meh Anrufbeantworter deaktiviert Keine Nachrichten vorhanden ch   Tipps&Tricks   Newsletter   a                                                                                                    |
| FRITZIBox 7490<br>Aktueller Energiever<br>Verbindungen<br>Internet, IPv4<br>Internet, IPv6<br>Telefonie<br>Anschlüsse<br>DSL<br>LAN<br>WLAN<br>DECT<br>USB<br>Anrufe (heute 0)<br>Keine Anrufe vorhan                              | rbrauch: 31%<br>FRITZIBox benutzt eine<br>FRITZIBox benutzt eine<br>1 Rufnummer aktiv: 073<br>verbunden, 55,0 Mbit/s-<br>nicht verbunden<br>an, Funknetz: FRITZIBc<br>aus<br>kein Gerät angeschloss<br>mehr (0) KE          | direkte IP-Verbindu<br>direkte IP-Verbindu<br>112607259<br>5,0 Mbit/s A<br>ax 7490<br>sen<br>Netzwerk<br>Keine Netzwerkge<br>Ansicht: Stand                                                                                                    | ng zu einem Internetanbiet<br>ng zu einem Internetanbiet<br>Komfortfunktionen<br>Telefonbuch<br>Speicher (NAS)<br>Kindersicherung<br>FRITZIBox-Dienste<br>inehr (0)<br>räte eingerichtet.                                                                                                    | FRITZIOS ( er er er 1 Kontakt in Telefonbuch 2 MB genutzt, 404 MB frei bereit erreichbar aus dem Internet (HTTPS) Anrufbeantworter meh Anrufbeantworter meh Ch   Tipps&Tricks   Newsletter   d                                                                                                    |
| Aktueller Energievel<br>Verbindungen<br>Internet, IPv4<br>Internet, IPv6<br>Telefonie<br>Anschlüsse<br>DSL<br>LAN<br>WLAN<br>DECT<br>USB<br>Anrufe (heute 0)<br>Keine Anrufe vorhan                                                | rbrauch: 31%<br>FRITZIBox benutzt eine<br>FRITZIBox benutzt eine<br>1 Rufnummer aktiv: 073<br>verbunden, 55,0 Mbit/s-<br>nicht verbunden<br>an, Funknetz: FRITZIBc<br>aus<br>kein Gerät angeschloss<br>mehr (0) ks<br>inden | direkte IP-Verbindu<br>direkte IP-Verbindu<br>112607259<br>v 5,0 Mbit/s A<br>ax 7490<br>sen<br>Netzwerk<br>Keine Netzwerkge<br>Ansicht: Stand                                                                                                    | ng zu einem Internetanbiet<br>ng zu einem Internetanbiet<br>Komfortfunktionen<br>Telefonbuch<br>Speicher (NAS)<br>Kindersicherung<br>FRITZIBox-Dienste<br>nehr (0)<br>räte eingerichtet.                                                                                                    | er<br>er<br>1 Kontakt in Telefonbuch<br>2 MB genutzt, 404 MB frei<br>bereit<br>erreichbar aus dem Internet (HTTPS)<br>Anrufbeantworter (HTTPS)<br>Anrufbeantworter deaktiviert<br>Keine Nachrichten vorhanden<br>ch   Tipps&Tricks   Newsletter   a                                                                                                    |
| Verbindungen  Internet, IPv4 Internet, IPv6 Telefonie  Anschlüsse  DSL LAN WLAN DECT USB  Anrufe (heute 0) Keine Anrufe vorhan                                                                                                    | FRITZIBox benutzt eine<br>FRITZIBox benutzt eine<br>1 Rufnummer aktiv: 073<br>verbunden, 55,0 Mbit/s-<br>nicht verbunden<br>an, Funknetz: FRITZIBo<br>aus<br>kein Gerät angeschloss<br>mehr (0) ko<br>Iden                  | direkte IP-Verbindu<br>direkte IP-Verbindu<br>12607259<br>> 5,0 Mbit/s ^<br>ox 7490<br>sen<br>Netzwerk<br>Keine Netzwerkge<br>Ansicht: Stand                                                                                                    | ng zu einem Internetanbiet<br>ng zu einem Internetanbiet<br>Komfortfunktionen<br>Telefonbuch<br>Speicher (NAS)<br>Kindersicherung<br>FRITZIBox-Dienste<br>mehr (0)<br>räte eingerichtet.                                                                                                    | er<br>er<br>1 Kontakt in Telefonbuch<br>2 MB genutzt, 404 MB frei<br>bereit<br>erreichbar aus dem Internet (HTTPS)<br>Anrufbeantworter leaktiviert<br>Keine Nachrichten vorhanden<br>ch   Tipps&Tricks   Newsletter   a                                                                                                    |
| <ul> <li>Internet, IPv4</li> <li>Internet, IPv6</li> <li>Telefonie</li> <li>Anschlüsse</li> <li>DSL</li> <li>LAN</li> <li>WLAN</li> <li>DECT</li> <li>USB</li> <li>Anrufe (heute 0)</li> <li>Keine Anrufe vorhan</li> </ul>        | FRITZ/Box benutzt eine<br>FRITZ/Box benutzt eine<br>1 Rufnummer aktiv: 073<br>verbunden, 55,0 Mbit/s-<br>nicht verbunden<br>an, Funknetz: FRITZ/Bo<br>aus<br>kein Gerät angeschloss<br>mehr (0)                             | direkte IP-Verbindu<br>direkte IP-Verbindu<br>112607259<br>5,0 Mbit/s A<br>ax 7490<br>sen<br>Netzwerk<br>Keine Netzwerkge<br>Ansicht: Stand                                                                                                    | Ag zu einem Internetanbiet<br>ng zu einem Internetanbiet<br>Komfortfunktionen<br>Telefonbuch<br>Speicher (NAS)<br>Kindersicherung<br>FRITZIBox-Dienste<br>mehr (0)<br>räte eingerichtet.                                                                                                    | er<br>er<br>1 Kontakt in Telefonbuch<br>2 MB genutzt, 404 MB frei<br>bereit<br>erreichbar aus dem Internet (HTTPS)<br>Anrufbeantworter meh<br>Anrufbeantworter deaktiviert<br>Keine Nachrichten vorhanden<br>ch   Tipps&Tricks   Newsletter   a                                                                                                    |
| <ul> <li>Internet, IPVO</li> <li>Telefonie</li> <li>Anschlüsse</li> <li>DSL</li> <li>LAN</li> <li>WLAN</li> <li>DECT</li> <li>USB</li> </ul> Anrufe (heute 0) Keine Anrufe vorhan                                                  | verbunden, 55,0 Mbit/s-<br>nicht verbunden<br>an, Funknetz: FRITZIBc<br>aus<br>kein Gerät angeschloss<br>mehr (0)                                                                                                    | Ansicht: Stand                                                                                                    | Komfortfunktionen<br>Telefonbuch<br>Speicher (NAS)<br>Kindersicherung<br>FRITZ!Box-Dienste                                                                                                    | er          1 Kontakt in Telefonbuch         2 MB genutzt, 404 MB frei         bereit         erreichbar aus dem Internet (HTTPS)         Anrufbeantworter       meh         Anrufbeantworter       meh         Keine Nachrichten vorhanden       seiten         ch   Tipps&Tricks   Newsletter   a                                                                                                    |
| Anschlüsse   DSL  LAN  VLAN  DECT  USB  Anrufe (heute 0) Keine Anrufe vorhan                                                                                                    | verbunden, 55,0 Mbit/s-<br>nicht verbunden<br>an, Funknetz: FRITZ!Bc<br>aus<br>kein Gerät angeschloss<br>mehr (0)                                                                                                    | <ul> <li>5,0 Mbit/s ^<br/>ox 7490</li> <li>Sen</li> <li>Netzwerk</li> <li>Keine Netzwerkge</li> <li>Ansicht: Stand</li> </ul>                                                                                                    | Komfortfunktionen<br>Telefonbuch<br>Speicher (NAS)<br>Kindersicherung<br>FRITZIBox-Dienste                                                                                                    | 1 Kontakt in Telefonbuch         2 MB genutzt, 404 MB frei<br>bereit         erreichbar aus dem Internet (HTTPS)         Anrufbeantworter       meh<br>Anrufbeantworter deaktiviert         Keine Nachrichten vorhanden         ch   Tipps&Tricks   Newsletter   a                                                                                                    |
| <ul> <li>DSL</li> <li>LAN</li> <li>WLAN</li> <li>DECT</li> <li>USB</li> </ul> Anrufe (heute 0) Keine Anrufe vorhan                                                                                                    | verbunden, 55,0 Mbit/s<br>nicht verbunden<br>an, Funknetz: FRITZIBc<br>aus<br>kein Gerät angeschloss<br>mehr (0)                                                                                                    | <ul> <li>✓ 5,0 Mbit/s ∧</li> <li>bx 7490</li> <li>sen</li> <li>Netzwerk</li> <li>Keine Netzwerkge</li> <li>Ansicht: Stand</li> </ul>                                                                                                    | Telefonbuch<br>Speicher (NAS)<br>Kindersicherung<br>FRITZIBox-Dienste<br>mehr (0)<br>räte eingerichtet.                                                                                                    | 1 Kontakt in Telefonbuch         2 MB genutzt, 404 MB frei         bereit         erreichbar aus dem Internet (HTTPS)         Anrufbeantworter       meh         Anrufbeantworter       meh         Anrufbeantworter       meh         Anrufbeantworter deaktiviert       Keine Nachrichten vorhanden         ch       Tipps&Tricks       Newsletter       a                                                                                                    |
| <ul> <li>LAN</li> <li>WLAN</li> <li>DECT</li> <li>USB</li> </ul> Anrufe (heute 0) Keine Anrufe vorhan                                                                                                    | nicht verbunden<br>an, Funknetz: FRITZIBc<br>aus<br>kein Gerät angeschloss<br>mehr (0) kin<br>nden                                                                                                    | x 7490<br>sen<br>Keine Netzwerkge<br>Ansicht: Stand                                                                                                    | Speicher (NAS)<br>Kindersicherung<br>FRITZIBox-Dienste                                                                                                    | 2 MB genutzt, 404 MB frei<br>bereit<br>erreichbar aus dem Internet (HTTPS)<br>Anrufbeantworter meh<br>Anrufbeantworter deaktiviert<br>Keine Nachrichten vorhanden<br>ch   Tipps&Tricks   Newsletter   a                                                                                                    |
| USB Anrufe (heute 0) Keine Anrufe vorhan                                                                                                    | kein Gerät angeschloss<br>mehr (0)   AB                                                                                                    | sen<br>Netzwerk<br>Keine Netzwerkge<br>Ansicht: Stand                                                                                                    | mehr (0)<br>räte eingerichtet.                                                                                                    | Anrufbeantworter meh<br>Anrufbeantworter deaktiviert<br>Keine Nachrichten vorhanden<br>ch   Tipps&Tricks   Newsletter   a                                                                                                    |
| Anrufe (heute 0)<br>Keine Anrufe vorhan                                                                                                    | mehr (0)   AB<br>Iden                                                                                                    | Netzwerk<br>Keine Netzwerkge<br>Ansicht: Stand                                                                                                    | mehr (0)<br>räte eingerichtet.<br>lard   It halt   Handbur                                                                                                    | Anrufbeantworter meh<br>Anrufbeantworter deaktiviert<br>Keine Nachrichten vorhanden<br>ch   Tipps&Tricks   Newsletter   a                                                                                                    |
| Keine Anrufe vorhan                                                                                                    | iden                                                                                                    | Keine Netzwerkge<br>Ansicht: Stand                                                                                                    | räte eingerichtet.<br>Jard   Ir <mark>halt   Handbur</mark>                                                                                                    | Anrufbeantworter deaktiviert<br>Keine Nachrichten vorhanden<br>ch   Tipps&Tricks   Newsletter   a                                                                                                    |
|                                                                                                    | r7                                                                                                    | Ansicht: Stand                                                                                                    | lard   Ir <mark>hait   Handbur</mark>                                                                                                    | ch   Tipps&Tricks   Newsletter   a                                                                                                    |
|                                                                                                    | r7                                                                                                    | Ansicht: Stand                                                                                                    | iard   Ir <mark>halt   Handbur</mark>                                                                                                    | ch   Tipps&Tricks   Newsletter   a                                                                                                    |
|                                                                                                    | r7                                                                                                    | Ansicht: Stand                                                                                                    | lard   Ir <mark>halt   Handbu</mark>                                                                                                    | ch   Tipps&Tricks   Newsletter   a                                                                                                    |
|                                                                                                    | <b>F7</b>                                                                                                    | Ansicht: Stand                                                                                                    | Jard   I <mark>r</mark> halt   Handbu                                                                                                    | c <mark>h   Tipps&amp;Tricks   Newsletter   a</mark>                                                                                                    |
|                                                                                                    | <b>F</b> = 1-7                                                                                                    | Ansicht: Stand                                                                                                    | jard   Innait   Handbu                                                                                                    | cn   lipps&incks   Newsletter   a                                                                                                    |
|                                                                                                    | <b>F7</b>                                                                                                    |                                                                                                    |                                                                                                    |                                                                                                    |
|                                                                                                    | FRITZ                                                                                                    | BOX 7                                                                                                    | 490<br>admin <b>-</b>   <u>FRITZ!Box</u>                                                                                                    | FRITZ!NAS   MyFRITZ!                                                                                                    |
| Übersicht                                                                                                    |                                                                                                    |                                                                                                    |                                                                                                    |                                                                                                    |
| FRITZIBOX 7490 FRITZIOS                                                                                                    |                                                                                                    | FRITZIOS                                                                                                    |                                                                                                    |                                                                                                    |
| Aktueller Energieve                                                                                                    | erbrauch: 31%                                                                                                    |                                                                                                    |                                                                                                    |                                                                                                    |
| Verbindungen                                                                                                    |                                                                                                    |                                                                                                    |                                                                                                    |                                                                                                    |
| Internet, IPv4     FRITZIBox benutzt eine direkte IP-Verbindung zu einem Internetanbieter, IP-Adresse: 5.199.183.207                                                                                                    |                                                                                                    |                                                                                                    |                                                                                                    |                                                                                                    |
| Internet, IPv6     FRITZIBox benutzt eine direkte IP-Verbindung zu einem Internetanbieter, IPv6-Präfix: 2a02:778:102:1900::/56     Talafania     Differenzes aleie 07212027250                                                     |                                                                                                    |                                                                                                    |                                                                                                    |                                                                                                    |
|                                                                                                    | r Rumummer aktiv: 073                                                                                                    | J12007233                                                                                                    | Komfortfunktion                                                                                                    |                                                                                                    |
|                                                                                                    | verbunden 55.0 Mbit/o                                                                                                    | 5.0 Mbit/e +                                                                                                    | Telefonbuch                                                                                                    | 1 Kontakt in Telefonbuch                                                                                                    |
| lan                                                                                                    | nicht verbunden                                                                                                    |                                                                                                    | Speicher (NAS)                                                                                                    | 2 MB genutzt, 404 MB frei                                                                                                    |
| WLAN                                                                                                    | an, Funknetz: FRITZ!B                                                                                                    | ox 7490                                                                                                    | Kindersicherung                                                                                                    | bereit                                                                                                    |
| USB                                                                                                    | aus<br>kein Gerät angeschlos                                                                                                    | sen                                                                                                    | FRITZ!Box-Dienste                                                                                                    | erreichbar aus dem Internet (HTTPS)                                                                                                    |
| Aprufe (houte 0)                                                                                                    | mehr (0)                                                                                                    | Notzwark                                                                                                    |                                                                                                    | Annufheantworter                                                                                                    |
| Keine Anrufe vorhar                                                                                                    | nden                                                                                                    | Keine Netzwerkge                                                                                                    | räte eingerichtet.                                                                                                    | Anrufbeantworter deaktiviert<br>Keine Nachrichten vorhanden                                                                                                    |
|                                                                                                    |                                                                                                    |                                                                                                    |                                                                                                    |                                                                                                    |
|                                                                                                    |                                                                                                    |                                                                                                    |                                                                                                    |                                                                                                    |
|                                                                                                    |                                                                                                    |                                                                                                    |                                                                                                    |                                                                                                    |
|                                                                                                    |                                                                                                    |                                                                                                    |                                                                                                    |                                                                                                    |
|                                                                                                    |                                                                                                    |                                                                                                    |                                                                                                    |                                                                                                    |
|                                                                                                    | Übersicht<br>FRITZIBox 7490<br>Aktueller Energieve<br>Verbindungen<br>Internet, IPv4<br>Internet, IPv6<br>Telefonie<br>Anschlüsse<br>DSL<br>LAN<br>WLAN<br>DECT<br>USB<br>Anrufe (heute 0)<br>Keine Anrufe vorhau           | Übersicht<br>FRITZIBox 7490<br>Aktueller Energieverbrauch: 31%<br>Verbindungen<br>Internet, IPv4 FRITZIBox benutzt eine<br>Internet, IPv6 FRITZIBox benutzt eine<br>Telefonie 1 Rufnummer aktiv: 07<br>Anschlüsse<br>DSL verbunden, 55,0 Mbit/s<br>LAN nicht verbunden<br>WLAN an, Funknetz: FRITZIB<br>DECT aus<br>USB kein Gerät angeschlos<br>Anrufe (heute 0) mehr (0) | Übersicht         FRITZIBox 7490         Aktueller Energieverbrauch: 31%         Verbindungen         Internet, IPv4       FRITZIBox benutzt eine direkte IP-Verbindu         Internet, IPv6       FRITZIBox benutzt eine direkte IP-Verbindu         Telefonie       1 Rufnummer aktiv: 07312607259         Anschlüsse       0 DSL       verbunden, 55,0 Mbit/s ~ 5,0 Mbit/s ~         VLAN       nicht verbunden         WLAN       an, Funknetz: FRITZIBox 7490         DECT       aus         USB       kein Gerät angeschlossen         Anrufe (heute 0)       mehr (0) (A)         Keine Anrufe vorhanden       Netzwerk | Übersicht         FRITZIBox 7490         Aktueller Energieverbrauch: 31%         Verbindungen         Internet, IPv4       FRITZIBox benutzt eine direkte IP-Verbindung zu einem Internetanbie         Internet, IPv6       FRITZIBox benutzt eine direkte IP-Verbindung zu einem Internetanbie         Telefonie       1 Rufnummer aktiv: 07312607259         Anschlüsse       Komfortfunktionen         DSL       verbunden, 55,0 Mbit/s ~ 5,0 Mbit/s ^         LAN       nicht verbunden         WLAN       an, Funknetz: FRITZIBox 7490         DECT       aus         USB       kein Gerät angeschlossen         Anrufe (heute 0)       mehr (0)         Keine Anrufe vorhanden       Keine Netzwerkgeräte eingerichtet. |

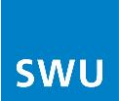

Bei "Freigaben" in der Navigationsleiste kann beim Reiter "Fritz!Box-Dienste" der Internetzugriff aktiviert werden:

| Eple7                         | $F_{D}=7!R_{O}\times7/90$                                                                                                    |  |  |
|-------------------------------|----------------------------------------------------------------------------------------------------|--|--|
|                               | · [ki ] Z· DOX / 470                                                                                                    |  |  |
|                               | admin 🔻   <u>FRITZ!Box</u>   FRITZ!NAS   MyFRITZ!   📀                                                                                                    |  |  |
| Übersicht                     | Freigaben                                                                                                    |  |  |
| Internet<br>Online-Monitor    | Portfreigaben Speicher FRITZ'Box-Dienste Dynamic DNS VPN IPv6                                                                                                    |  |  |
| Zugangsdaten<br>Filter        | Sie können hier den sicheren Zugriff auf Ihre FRITZIBox einrichten. Der Zugriff auf die FRITZIBox-Oberfläche erfolgt über HTTPS, der Zugriff<br>auf Speichermedien Ihrer FRITZIBox erfolgt über HTTPS, FTP oder FTPS. Alle Zugriffe sind durch Ihren Benutzernamen und Ihr Kennwort<br>geschützt |  |  |
| Freigaben                     | geoondeel.                                                                                                    |  |  |
| MyFRITZ!                      | Hinweis:                                                                                                    |  |  |
| DSL-Informationen             | Einstellungen, die Sie hier vornehmen, gelten auch für den Zugang zur FRITZIBox aus dem Internet über den Dienst MyFRITZI                                                                                                    |  |  |
| Telefonie<br>Heimnetz<br>WLAN | TCP-Port für HTTPS                                                                                                    |  |  |
| DECT                          | ändem.                                                                                                    |  |  |
| Diagnose                      | TCP-Port für HTTPS 443 (im Bereich von 1 bis 65535)                                                                                                    |  |  |
| System                        | Heimnetzadresse Ihrer FRITZIBox https://fritz.box oder                                                                                                    |  |  |
|                               | https://192.168.178.1 oder                                                                                                    |  |  |
|                               | Unter diesen Adressen ist Ihre FRITZIBox aus dem Heimnetzwerk über HTTPS erreichbar.                                                                                                    |  |  |
|                               | Internetzugriff                                                                                                    |  |  |
|                               | Internetzugriff auf die FRITZIBox über HTTPS aktiviert                                                                                                    |  |  |
|                               | Diese Option ermöglicht den Zugang auf die FRITZIBox aus dem Internet. Zugang haben alle FRITZIBox-Benutzer, denen im Menü<br>"System / FRITZIBox-Benutzer" das Recht "Zugang auch aus dem Internet erlaubt" eingeräumt wurde.                                                                   |  |  |
|                               | Internetadresse Ihrer FRITZIBox oder                                                                                                    |  |  |
|                               | Unter diesen Adressen ist Ihre FRITZIBox aus dem Internet erreichbar.                                                                                                    |  |  |

Danach richten Sie uns bitte einen "FRITZ!Box-Benutzer" wie folgt ein:

| FRITZ!                                | FR                                              | IT <sup>Z!</sup> Box 7490                                      |                                             |
|---------------------------------------|-------------------------------------------------|----------------------------------------------------------------|---------------------------------------------|
|                                       |                                                 | admin 🔻   FRITZ!Bo:                                            | <u>×</u>   FRITZ!NAS   MyFRITZ!   🥑         |
| Übersicht                             | FRITZ!Box-Benutzer                              |                                                                |                                             |
| Internet<br>Telefonie                 | Benutzer Anmeldung im H                         | leimnetz                                                       |                                             |
| Heimnetz                              | FRITZ!Box-Benutzer können ange                  | ,<br>legt werden, um die Zugriffsmöglichkeiten auf Einstellung | jen oder Informationen dieser FRITZ!Box aus |
| WLAN                                  | dem Heimnetzwerk für jeden Anw                  | ender individuell einzurichten. Die Anwender nutzen mit I      | hrer Kennung alle Dienste der FRITZ!Box.    |
| DECT                                  | FRITZ!Box-Benutzer müssen ang                   | elegt werden, wenn aus dem Internet auf die FRITZ!Box z        | ugegriffen werden soll.                     |
| Diagnose                              | Was sind FRITZ!Box-Benutzer un                  | d wie werden sie eingerichtet?                                 |                                             |
| System                                |                                                 |                                                                |                                             |
| Ereignisse                            | Benutzername                                    | E-Mail-Adresse                                                 |                                             |
| Energiemonitor                        | admin                                           |                                                                |                                             |
| Push Service                          | TR069-7e78dd83                                  |                                                                |                                             |
| Tasten und LEDs<br>FRITZ!Box-Benutzer |                                                 |                                                                | Benutzer hinzufügen                         |
| Sicherung<br>Update                   | Momentan ist die Anmeldung<br>aus dem Internet. | bei Zugriff aus dem Heimnetz deaktiviert. Die angez            | eigten Benutzer gelten nur für den Zugriff  |

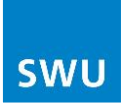

| FRITZ!                | F <sub>R</sub> i <sub>T</sub> Z!                | Box 7490                                                                            |
|-----------------------|-------------------------------------------------|-------------------------------------------------------------------------------------|
|                       |                                                 | admin 🔻   <u>FRITZ:Box</u>   FRITZ:NAS   MyFRITZ!   🥝                               |
| Übersicht             | Benutzerkonto                                   |                                                                                     |
| Internet<br>Telefonie | Richten Sie hier für die Benutzer der FRITZIBox | Benutzerkonten ein und erteilen Sie Zugangsrechte. Mithilfe des Benutzernamens bzw. |
| Heimnetz              | der E Mail Adresse und des Kennwerts kenn de    | r Baputtar dia jawaila fir ika fraigagabanan Baraiaba dar EDIT7/Bay puttan          |
| WLAN                  | Benutzer                                        |                                                                                     |
| DECT                  | Benutzerkonto aktiv                             | admin                                                                               |
| System                | Benutzername                                    | (                                                                                   |
| Ereignisse            | E-Mail-Adresse                                  | telenet                                                                             |
| Energiemonitor        | Kennwort                                        |                                                                                     |
| Push Service          |                                                 |                                                                                     |
| FRITZIBox-Benutzer    | Zugang aus dem Internet                         |                                                                                     |
| Sicherung             | Zugang auch aus dem Internet erlaubt            |                                                                                     |
| Update                |                                                 |                                                                                     |

Verwenden Sie bitte als Name: admin und als Kennwort: telenet E-Mail-Adresse bleibt leer.

# Nach der Entstörung empfehlen wir Ihnen den Internetzugriff wieder zu deaktivieren.

Entfernen Sie hierzu unter Internet, Freigaben, FRITZ!Box-Dienste den Haken bei "Internetzugriff auf die FRITZ!Box über HTTPS aktiviert".

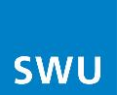

# 8. Konfiguration sichern und wiederherstellen

Um die Einstellungen zu sichern muss ein Kennwort eingegeben werden. Dies wird bei der Wiederherstellung abgefragt:

| FRITZ!                | FRITZ!Box 7490                                                                                                    |
|-----------------------|----------------------------------------------------------------------------------------------------|
|                       | admin 🔻   <u>FRITZ'Box</u>   FRITZ'NAS   MyFRITZ!   📀                                                                                |
| Übersicht             | Sicherung                                                                                                    |
| Internet<br>Telefonie | Sichern Wiederherstellen Neustart Werkseinstellungen                                                                                 |
| Heimnetz              | Hier können Sie alle Einstellungen, die Sie in der FRITZIBox vorgenommen haben, in einer Sicherungsdatei speichern.                  |
| WLAN                  | Die Einstellungen können in dieser FRITZIBox oder in einer FRITZIBox des gleichen Typs vollständig wiederhergestellt werden. In eine |
| DECT                  | FRITZIBox anderen Typs können ausgewählte Einstellungen aus der Sicherungsdatei übernommen werden.                                   |
| Diagnose<br>System    | Einstellungen sichern                                                                                                    |
| Ereignisse            | Schützen Sie die Sicherungsdatei mit einem Kennwort.                                                                                 |
| Energiemonitor        | Kennwort                                                                                                    |
| Push Service          | Hinweis:                                                                                                    |
| Tasten und LEDs       | Sollen die Einstellungen in derselben FRITZIBox wiederhergestellt werden, ist kein Kennwort nötig.                                   |
| FRITZIBox-Benutzer    | Wenn Sie die Einstellungen in eine andere FRITZIBox übernehmen möchten, müssen Sie ein Kennwort vergeben.                            |
| Sicherung             |                                                                                                    |
| Update                | Sichem                                                                                                    |

Zum Wiederherstellen der abgespeicherten Konfiguration, gesicherte Datei über "Durchsuchen" auswählen und das zuvor vergebene Kennwort eintragen.

| <b>FRITZ</b>                                                                          | FRITZ! Box 7490                                                                                                    |  |  |  |  |
|---------------------------------------------------------------------------------------|----------------------------------------------------------------------------------------------------|--|--|--|--|
|                                                                                       | admin 🔻   <u>FRITZ!Box</u>   FRITZ!NAS   MyFRITZ!   🥑                                                                                                    |  |  |  |  |
| Übersicht                                                                             | Sicherung                                                                                                    |  |  |  |  |
| Internet<br>Telefonie                                                                 | Sichem Wiederherstellen Neustart Werkseinstellungen                                                                                                    |  |  |  |  |
| Heimnetz<br>WLAN<br>DECT                                                              | Die Einstellungen aus einer Sicherungsdatei, die Sie in dieser oder in einer anderen FRITZIBox erstellt haben, können Sie hier<br>wiederherstellen. Beachten Sie bitte, dass die aktuellen Einstellungen der FRITZIBox beim Einlesen der Sicherungsdatei<br>überschrieben werden.                                                                                                    |  |  |  |  |
| Diagnose<br>System                                                                    | Wiederherstellungsart                                                                                                    |  |  |  |  |
| Ereignisse<br>Energiemonitor<br>Push Service<br>Tasten und LEDs<br>FRITZIBox-Benutzer | <ul> <li>aus dieser FRITZIBox oder einer FRITZIBox desselben Modells</li> <li>Wenn die Sicherungsdatei in dieser FRITZIBox oder einer FRITZIBox desselben Modells erstellt wurde, können Sie mit diese<br/>Option die komplette Sicherung wiederherstellen.</li> <li>aus einer FRITZIBox eines anderen Modells</li> <li>Falls die Sicherungsdatei in einer FRITZIBox eines anderen Modells erstellt wurde, können Sie einige ausgewählte<br/>Einstellungen in Ihre FRITZIBox übernehmen.</li> </ul> |  |  |  |  |
| Update                                                                                | Sicherungsdatei<br>Geben Sie das Kennwort und die Datei an, aus der die FRITZIBox-Einstellungen wiederhergestellt werden sollen:                                                                                                    |  |  |  |  |
|                                                                                       | Kennwort Durchsuchen Keine Datei ausgewählt.                                                                                                    |  |  |  |  |
|                                                                                       | Hinweis:<br>Nach dem Wiederherstellen der Einstellungen wird die FRITZIBox neu gestartet.                                                                                                    |  |  |  |  |
|                                                                                       | Wiederherstellen                                                                                                    |  |  |  |  |

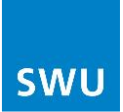

# 9. Sonstiges

Wenn Sie Ihre FRITZ!Box auf Werkseinstellung zurücksetzen möchten, gehen Sie bitte wie folgt vor:

| FRITZ!                                | FRITZ!Box 7490                                                                                                    |  |
|---------------------------------------|----------------------------------------------------------------------------------------------------|--|
|                                       | admin 🔻   <u>FRITZ!Box</u>   FRITZ!NAS   MyFRITZ!   🥹                                                                                                    |  |
| Übersicht                             | Sicherung                                                                                                    |  |
| Internet<br>Telefonie                 | Sichern Wiederherstellen Neustart Werkseinstellungen                                                                                                    |  |
| Heimnetz<br>WLAN                      | Klicken Sie hier, wenn Sie die FRITZIBox auf die Werkseinstellungen zurücksetzen wollen.                                                                                                    |  |
| DECT<br>Diagnose                      | <ul> <li>Alle Einstellungen, die Sie in der FRITZIBox vorgenommen haben, werden dabei gelöscht. Deshalb empfehlen wir, vor dem Zurücksetzer<br/>eine Sicherungsdatei zu erstellen.</li> </ul>                                                                       |  |
| System<br>Ereignisse                  | <ul> <li>Wenn Sie einen individuellen WLAN-Netzwerkschlüssel oder eine individuelle IP-Konfiguration benutzen, müssen Sie die<br/>Netzwerkeinstellungen Ihres Computers anpassen, um nach dem Zurücksetzen wieder auf die FRITZIBox zugreifen zu können.</li> </ul> |  |
| Energiemonitor<br>Push Service        | Werkseinstellungen laden                                                                                                    |  |
| Tasten und LEDs<br>FRITZ!Box-Benutzer |                                                                                                    |  |
| Update                                |                                                                                                    |  |

Wir wünschen Ihnen viel Spaß beim Surfen!

Ihre SWU TeleNet